# Руководство пользователя Личного кабинета сетевой организации

| 0    |        |
|------|--------|
| Огла | вление |

| 1. | Регистрация пользователя                             | 2  |
|----|------------------------------------------------------|----|
| 2. | Вход в личный кабинет (авторизация)                  | 5  |
| 3. | Формирование заявки на технологическое присоединение | 6  |
| 4. | Подписание документов                                | 11 |
| 5. | Работа с обращениями                                 | 17 |
| 6. | Раздел «Данные и настройки»                          | 21 |

### 1. Регистрация пользователя

Для использования личного кабинета пользователю необходима зарегистрированная учетная запись. Чтобы создать учетную запись пользователя нужно нажать «Зарегистрируйтесь!» в нижней части экрана в окне «Вход в личный кабинет».

|                                                                                        | Личный кабинет ООО "Сетевая организация"                                                                                                    |
|----------------------------------------------------------------------------------------|----------------------------------------------------------------------------------------------------|
| Добро                                                                                  | пожаловать в личный кабинет ООО "Сетевая организация"<br>по технологическому присоединению!                                                                                    |
| Личный кабинет дает возм<br>организацией, а также гаран<br>соответствие с требованиями | иожность организовать электронный документооборот между заявителем, сетево<br>нтирующим поставщиком, указанным в заявке на технологического присоединение<br>законодательства. |
|                                                                                        | ВХОД В ЛИЧНЫЙ КАБИНЕТ                                                                                                    |
|                                                                                        | E-mail                                                                                                    |
|                                                                                        | Пароль                                                                                                    |
|                                                                                        | Войти                                                                                                    |
|                                                                                        | Забыли пароль?<br>Нет учетной записи? <mark>Зарегистрируйтесь!</mark>                                                                                                    |
|                                                                                        |                                                                                                    |

На странице регистрации нужно:

- 1. Выбрать правовую форму пользователя.
- 2. Ввести предусмотренную полями информацию:

Физическое лицо:

СНИЛС

Фамилия, Имя, Отчество

Email, Номер сотового телефона

Пароль

Индивидуальный предприниматель:

ИНН, ОГРНИП

Фамилия, Имя, Отчество

Email, Номер сотового телефона

Пароль

Юридическое лицо:

ИНН, ОГРН, КПП

Фамилия, Имя, Отчество

Email, Номер сотового телефона

Пароль

#### Добро пожаловать в личный кабинет ООО "Сетевая организация" по технологическому присоединению!

Личный кабинет дает возможность организовать электронный документооборот между заявителем, сетевой организацией, а также гарантирующим поставщиком, указанным в заявке на технологического присоединение в соответствие с требованиями законодательства.

| Правовая форма       | Физическое лицо                |
|----------------------|--------------------------------|
| * E-mail             | Физическое лицо                |
|                      | Индивидуальный предприниматель |
| * Фамилия            | Юридическое лицо               |
| * Имя                |                                |
| * Отчество           |                                |
| * СНИЛС              |                                |
| * Сотовый телефон    |                                |
| * Пароль             |                                |
| * Подтвердите пароль |                                |

- 3. Принять условия согласия на обработку данных
- 4. Принять условия соглашения между участниками электронного взаимодействия

| * Отчество                | Дмитриевна          | 0  |
|---------------------------|---------------------|----|
| * СНИЛС                   | 154-454-454-56      | e  |
| * Сотовый телефон         | +7-905-909-05-05    | Q  |
| * Пароль                  |                     | 00 |
| * Подтвердите пароль      |                     | 00 |
| Я принимаю условия следу  | ющих документов:    |    |
| 🗹 Согласие на обработку і | персональных данных |    |
|                           |                     |    |

Нажать кнопку «Зарегистрироваться».

Если все поля заполнены корректно, произойдет переход в личный кабинет. В случае некорректности заполнения полей будут показаны соответствующие сообщения.

## 2. Вход в личный кабинет (авторизация)

Войти в личный кабинет может Заявитель, который прошел процедуру регистрации.

Вход в личный кабинет осуществляется путем ввода логина (адрес электронной почты, указанный при регистрации) и пароля, после нажатия кнопки «Войти».

| Информация                                                                    | Документооборот                                                                                            | Данные и настройки                                                                                                    | 💄 Иванов С. П. 🗠                                                             |
|-------------------------------------------------------------------------------|----------------------------------------------------------------------------------------------------|----------------------------------------------------------------------------------------------------|------------------------------------------------------------------------------|
|                                                                               | Добро пожаловать<br>по те:                                                                                 | ь в личный кабинет ООО "Сетевая организаці<br>хнологическому присоединению!                                                                                                   | Данные и настройки                                                           |
|                                                                               |                                                                                                    |                                                                                                    | Выйти                                                                        |
| Тичный кабинет д<br>тодписывать в эле<br>электрической эне<br>Чтобы подать за | ает возможность направ<br>эктронном виде договор н<br>эргии (мощности), а также<br>явку на технологическое | вить заявку на технологическое присоедине<br>на технологическое присоединение, договор,<br>иные документы предусмотренные действук<br>в присоединение, либо направить обраще: | обеспечивающий продажу<br>ощим законодательством.<br>чие в электронном виде. |
| зыберите пункт ме                                                             | еню: Документооборот                                                                                       | - opinional one opinion opinion                                                                                                    | ine o enemperation order                                                     |
| 1 m m 1 m m m m m m m m m m m m m m m m                                       |                                                                                                    | и борито: Поции ја и изатрайии                                                                                                    |                                                                              |

Личный кабинет пользователя Сетевой организации содержит разделы: «Информация», «Документооборот» и «Данные и настройки».

Раздел «Информация» сообщает о возможностях заявителя в личном кабинете.

Раздел «Документооборот» предназначен для направления Заявки на технологическое присоединение (ТП), а также в данном разделе можно направить обращение в сетевую организацию.

Фильтрация списка обращений:

- По статусу обращения: активные, архив (статус для хранения неактивных обращений с невозможностью их редактирования), черновики.
- По типу обращения: все, заявки на ТП (заявки на технологическое присоединение), сообщения.
- По статусу осведомления: все, непросмотренные (обращения, которые содержат новые данные), просмотренные.
- Универсальный фильтр по содержанию набранного текста в основных данных обращения.

Сортировка списка обращений:

- По дате создания:  $\downarrow$  по возрастанию,  $\uparrow$  по убыванию.
- По дате обновления:  $\downarrow$  по возрастанию,  $\uparrow$  по убыванию.

| Информация <u>Документоо</u>  | борот Данные и настройки                            | 💄 Иванов С. П. 🕚              |
|-------------------------------|-----------------------------------------------------|-------------------------------|
| Список обращений              | Создание заявки<br>на технологическое присоединение | Создание обращения            |
|                               | Список обращений                                    |                               |
| Активные Черновики Архив      | Все Заявки ТП Сообщения Все                         | Непросмотренные Просмотренные |
| ↓Дата создания ↑Дата создания | ↓Дата обновления ↑Дата обновления                   |                               |

Раздел «Данные и настройки» предназначен для редактирования учетных данных пользователя.

## 3. Формирование заявки на технологическое присоединение

Для создания заявки необходимо:

- 1. Перейти в пункт меню «Документооборот»
- 2. Нажать «Создать заявку на технологическое присоединение»

| Инфор     | мация Д    | окументоо | борот | Данные               | и настройки                 |       | Ŧ               | Иванов С. П. 🗸 |
|-----------|------------|-----------|-------|----------------------|-----------------------------|-------|-----------------|----------------|
|           | Список обр | ащений    | на т  | Созда<br>ехнологичес | ние заявки<br>ское присоеди | нение | Создание обраг  | цения          |
|           |            |           |       | Список               | обращений                   |       |                 |                |
| AVTURULIA | Черновики  | Лочив     | Rca   | Зэрвии ТП            | Сообщения                   | Bce   | Непросмотренные | Просмотренные  |

После нажатия кнопки «Создание заявки технологическое присоединение» откроется окно создания заявки.

|                          | зая                                   | зка на техно              | логическое присоединение (в том числе временное)                     |
|--------------------------|---------------------------------------|---------------------------|----------------------------------------------------------------------|
| максималь                | ная мощность (с                       | учетом ран                | ее присоединенных энергопринимающих устроиств)                       |
| ≤15 кВт                  | >15 и ≤150 кВт                        | >150 кВт                  | <b>—</b> 1                                                           |
| постоянна                | я временная                           | 42                        |                                                                      |
| Соответств<br>(Постановл | ует ли заявка, по<br>тения Правительс | ложениям п<br>тва РФ от 2 | .14 Правил технологического присоединения<br>7.12.2004 №861)         |
|                          | Іравил технологичес                   | кого присоед              | инения указаны: Заявители - физические лица, подающие заявку в целях |

## Пользователь выбирает:

- 1. Максимальную мощность присоединения
- 2. Схему электроснабжения
- Соответствует ли заявка пункту 14 Правил технологического присоединения для Физических лиц и пункту 12.1 для Юридических лиц и Индивидуальных предпринимателей

| Гарантирующий поставщик (энергосбытовая организация), с которым п<br>энергоснабжения (купли-продажи электрической энергии (мощности)) | ланируется заключение договора |
|----------------------------------------------------------------------------------------------------|--------------------------------|
| Не планируется                                                                                                    | ~                              |
|                                                                                                    |                                |

4

| Необходимо скачать и заполнить форму заявк | N |
|--------------------------------------------|---|
| Скачать форму заявки 🔫 🥌 5                 |   |

- 4. Планируется заключения договора с Гарантирующим поставщиком.
- 5. Скачивает форму заявки на ТП.

После скачивания формы заявки пользователь может ознакомиться со списком документов, которые необходимо приложить к заявке на технологическое присоединение.

Необходимо скачать и заполнить форму заявки

Скачать форму заявки

Какие документы нужно приложить к заявке на технологическое присоединение?
 К заявке должны быть приложены следующие документы:

 план расположения энергопринимающих устройств, которые необходимо присоединить к электрическим сетям сетевой организации;
 однолинейная схема электрических сетей заявителя, присоединяемых к электрическим сетям сетевой организации;
 однолинейная схема электрических сетей заявителя, присоединяемых к электрическим сетям сетевой организации, номинальный класс напряжения которых составляет 35 кВ и выше, с указанием возможности резервирования от собственных источников энергоснабжения (включая резервирование для собственных нужд) и возможности переключения нагрузок (генерации) по внутренним сетям заявителя;
 перечень и мощность энергопринимающих устройств, которые могут быть присоединены к устройствам противоаварийной и режимной автоматики;
 копия документа, подтверждающего право собственности или иное предусмотренное законом основание на объект капитального строительства (нежилое помещение в таком объекте капитального строительства) и (или) земельный участок, на котором расположены (будут располагаться) объекты заявителя, либо право

на объект капитального строительства (нежилое помещение в таком объекте капитального строительства) и (или) земельный участок, на котором расположены (будут располагаться) объекты заявителя, либо право собственности или иное предусмотренное законом основание на энергопринимающие устройства (для заявителей, планирующих осуществить технологическое присоединение энергопринимающих устройств потребителей, расположенных в нежилых помещениях многоквартирных домов или иных объектах и совитах исто объектах

Для добавления заявки на ТП и необходимых документов можно переместить их в соответствующее поле либо нажать «добавить документы».

| Переместите за | аполненную заявку и необходимые документы в это поле или нажмите |
|----------------|------------------------------------------------------------------|
|                | добавить документы                                               |
|                | (максимальный размер файла 30 MB)                                |
|                |                                                                  |
|                |                                                                  |

#### Загруженные документы отразятся в окне:

| Загружаем | ые файлы     |       |         |
|-----------|--------------|-------|---------|
| Документ: | Заявка       |       |         |
| Файл: За  | аявка.docx 🔫 | 0.0мб | Удалить |
| Документ: | Схема        |       |         |
| Файл: С   | хема.bmp 🔫   | 0.0мб | Удалить |

Пользователь может сопроводить документы комментарием, заполнив поле «Комментарий к заявке».

| н ж т‡ в <i>1</i> | <u>u</u> | . = | = | ≡ := | i= i | = 7= | .0 | <b>P1</b> | 1 5 | C |
|-------------------|----------|-----|---|------|------|------|----|-----------|-----|---|
|-------------------|----------|-----|---|------|------|------|----|-----------|-----|---|

Нажатие кнопки «Сохранить черновик» оставит приведет к закрытию окна заявки и сохранению черновика в разделе «Документооборот».

|             |                |             |            | Список        | обращений     |     |                 |                    |
|-------------|----------------|-------------|------------|---------------|---------------|-----|-----------------|--------------------|
| Активные    | Черновики      | Архив       | Bce        | Заявки ТП     | Сообщения     | Bce | Непросмотренные | Просмотренные      |
| ↓Дата соз,  | дания ^Да      | га создания | ↓Дата      | обновления    | ↑Дата обновле | ния |                 |                    |
| Заявка на т | гехнологическо | е присоедин | ение (в то | м числе време | нное)         |     |                 | Чернови            |
| ≤15 кВт     | постоянная сх  | ема соотве  | тствует п. | 14 Правил     |               |     | -               |                    |
|             |                |             |            |               |               |     | Создан          | 0:30.07.2020, 22:4 |

К черновику можно вернуться в любое время и выполнить дальнейшие действия по формированию и отправке заявки на ТП.

При необходимости черновик может быть удален.

#### После завершения работы по заполнению заявки нужно нажать «Отправить заявку».

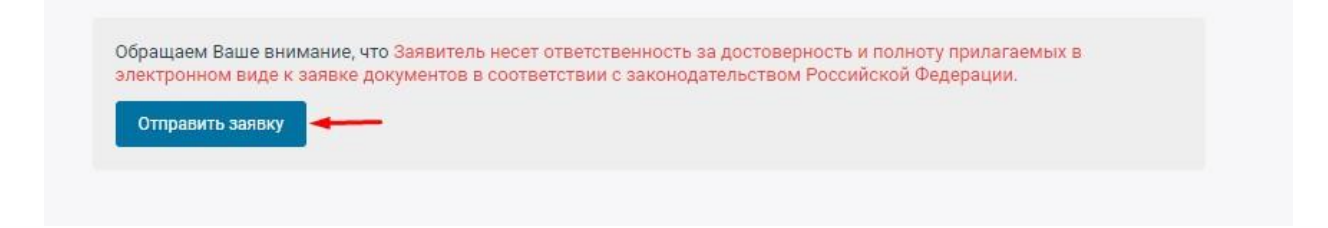

#### После отправки появится соответствующее уведомление.

Заявка на технологическое присоединение успешно создана и отправлена в сетевую организацию

Для отправления заявки может понадобиться подтверждение учетной записи пользователя.

В этом случае заявитель (Физическое лицо, Юридическое лицо, либо Индивидуальный предприниматель), самостоятельно прошедший процедуру регистрации в личном кабинете, получает статус неподтвержденной учетной записи.

Чтобы подтвердить учетную запить требуется выполнить следующие действия:

Лично, обратившись в офис сетевой организации, с документами, подтверждающими личность.

Для физических лиц также необходимо взять с собой телефон, указанный при регистрации.

Для представителей индивидуальных предпринимателей и юридических лиц также необходима доверенность на совершение юридически значимых действий необходимых для заключения и исполнения договора технологического присоединения и договора, обеспечивающего продажу электрической энергии (мощности).

### 4. Подписание документов

После поступления заявки на ТП в Сетевую организацию она рассматривает заявку, присваивает ей регистрационный номер и статус, в котором обозначает текущий этап рассмотрения.

Обо всех действиях сетевой организации пользователь получает уведомления по электронной почте:

## Уведомление: присвоен регистрационный номер

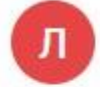

Личный кабинет ООО "Сетевая организация" 🔒 info@so-online.ru Вам: 🍘 i.vereschagina2018@ya.ru 🔨

#### Присвоен № 299

Заявка на технологическое присоединение (в том числе временное) Регистрационный номер:299 ≤15 кВт постоянная схема не соответствует п.14 Правил

## Уведомление: добавлен новый статус

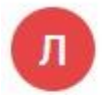

Личный кабинет ООО "Сетевая организация" 🔒 info@so-online.ru Вам: 🌑 i.vereschagina2018@ya.ru 🔨

Добавлен статус: Заявка принята к рассмотрению

Заявка на технологическое присоединение (в том числе временное) Регистрационный номер: 299 ≤15 кВт постоянная схема не соответствует п.14 Правил

Все изменения отражаются в личном кабинете пользователя:

|                                                         | Заявитель         | Заявка создана и отправлена в сетевук |
|---------------------------------------------------------|-------------------|---------------------------------------|
|                                                         | our our or o      | 27.07.2020, 13.43                     |
| Здравствуйте, направляю заявку                          | на ТП с участием  | Присвоен регистрационный номер: 299   |
| тарантирующего поставщика.                              |                   | ООО "Сетевая организация"             |
|                                                         | 27.07.2020, 13:43 | 27.07.2020, 13:50                     |
| ООО "Сетевая организация"                               |                   | Заявка принята к рассмотрению         |
|                                                         |                   | ООО "Сетевая организация" 🗧           |
| <ul> <li>Здравствуйте, Ваша заявка принята в</li> </ul> | работу.           | 27.07.2020, 13:50                     |
|                                                         | 27.07.2020.13:50  |                                       |

Физические лица при оформлении заявки указывают, соответствует ли данная заявка пункту 14 Правил технологического присоединения, юридические лица аналогично отмечают соответствие заявки пункту 12.1.

В случае если заявка соответствует п. 14 или п. 12.1, тогда у Заявителей отсутствует обязанность по подписанию договоров и иных документов, направленных Сетевой организацией и Гарантирующим поставщиком.

В этом случае наличие заключенного заявителем договора об осуществлении технологического присоединения подтверждается документом об оплате счета для внесения платы (части платы) за технологическое присоединение.

Также в этом случае гарантирующим поставщиком, указанным заявителем в заявке на ТП осуществляется исполнение обязательств по договору, обеспечивающему продажу электрической энергии (мощности) на розничном рынке, В отношении энергопринимающего устройства, технологическое присоединение которого осуществлялось, начиная со дня составления и размещения в личном кабинете акта об осуществлении технологического присоединения, подписанного со стороны сетевой организации.

Если заявка не соответствуют п. 14 или п. 12.1, Заявители подписывают договор на технологическое присоединение и иные документы, направленные Сетевой организацией и Гарантирующим поставщиком с помощью электронной подписи.

Сетевая организация подписывает документы квалифицированной электронной подписью (КЭП) и размещает их в личном кабинете для подписания Заявителем.

| docx Заявка на ТП                   |                     |
|-------------------------------------|---------------------|
|                                     | добавлен: 23.07.202 |
| рмр Схема ТП                        | добавлен: 23.07.202 |
| Іокументы ООО "Сетевая организация" |                     |

Для Физического лица нажатие кнопки подписать откроет следующее окно:

| тп  | Ввод кода подтве                            | ерждения                         | ×                                              | бавлен: 2 |
|-----|---------------------------------------------|----------------------------------|------------------------------------------------|-----------|
|     | Для подписи докумен<br>отправленный в смс с | тов введите ко<br>сообщении на с | д подтверждения,<br>сотовый телефон Заявителя. | бавлен: 2 |
| 'Ce | 461325                                      |                                  | 2                                              |           |
|     |                                             |                                  |                                                |           |

- 1. Ввести код из СМС направленного на номер телефона, указанный при регистрации
- 2. Нажать кнопку «Подтвердить и отправить».

В результате произойдет подписание документов Простой электронной подписью (ПЭП).

| Документы ООО "Сетевая организация" |                                         |
|-------------------------------------|-----------------------------------------|
|                                     | 🔗 Подпись Сетевой добавлен: 29.07.202   |
| аосх Договор ТП                     | О Подпись Заявителя подписан: 03.08.202 |

Таким образом происходит двухстороннее подписание документов.

Для Юридического лица и Индивидуального предпринимателя предусмотрен следующий механизм подписания документов:

После подписания документов Сетевой организацией, Заявитель имеет возможность подписать документы со своей стороны:

| docx  | Документы                      | добавлен: 03.08.2 |
|-------|--------------------------------|-------------------|
| docx  | Заявка                         | добавлен: 03.08.2 |
| bmp   | Схема                          | добавлен: 03.08.2 |
| Докум | енты ООО "Сетевая организация" |                   |
|       |                                | 🙁 Подпись Сетевой |

После нажатия кнопки «Подписать», в случае если на компьютере Заявителя не установлено необходимое программное обеспечение, появится окно, в котором приведены ссылки на необходимое программное обеспечение:

|                 | Модуль работы с электронной подписью ———————————————————————————————————— |           |
|-----------------|---------------------------------------------------------------------------|-----------|
| ужаемые файл    | Ошибка: КриптоПро ЭЦП Browser plug-in недоступен                          |           |
| мент: Договој   | Для подписи документа необходимо, чтобы были установлены:                 |           |
| Договор Т       | • КриптоПро CSP                                                           | 0.0мб Уда |
|                 | • КриптоПро ЭЦП Browser plug-in                                           |           |
| исать квалифици | • Усиленная квалифицированная электронная подпись                         |           |
|                 |                                                                           |           |

В случае, если установлено необходимое программное обеспечение откроется окно:

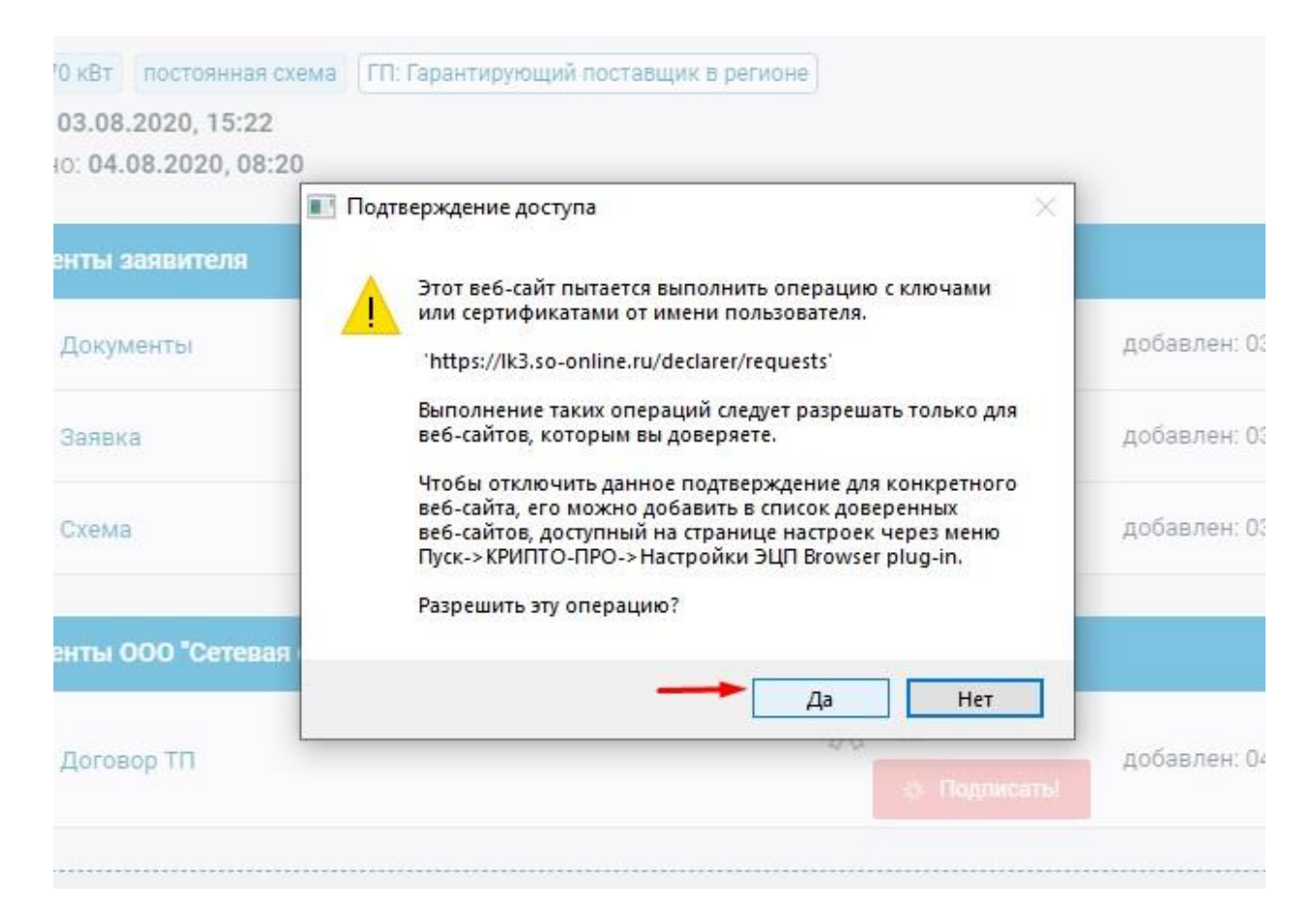

После нажатия кнопки «Да» в новом окне необходимо:

- 1. Выбрать сертификат для подписи
- 2. Нажать кнопку «Подписать и отправить».

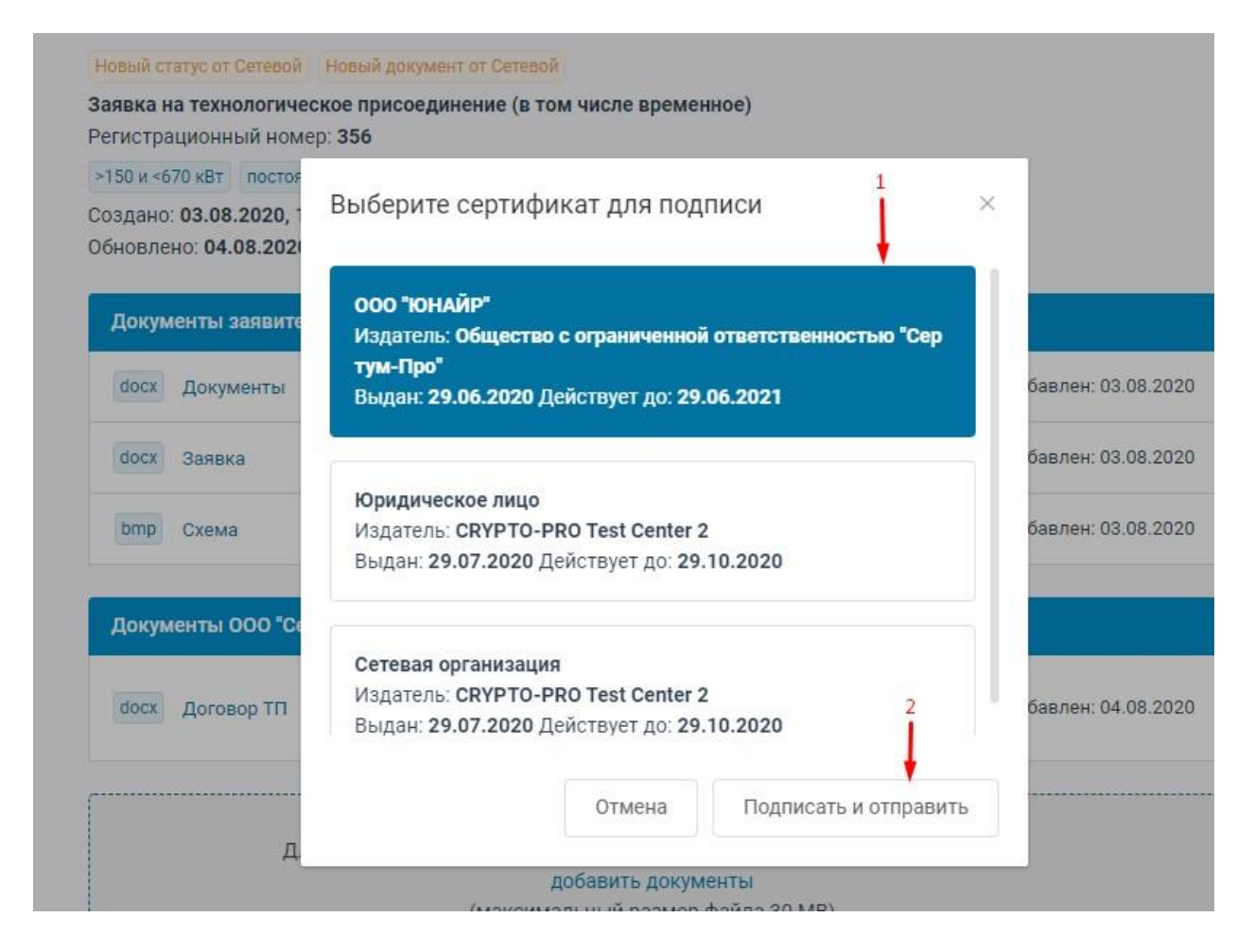

Факт подписания документа отражается в окне:

| <b>Документы ООО "Сетевая организация</b> " |                                          |
|---------------------------------------------|------------------------------------------|
|                                             | 📿 Подпись Сетевой добавлен: 04.08.2020   |
| docx Договор ТП                             | 📿 Подпись Заявителя подписан: 04.08.2020 |

В окне ниже приведен пример подписания договора на технологическое присоединение между Заявителем и Сетевой организацией, а также договора, обеспечивающего продажу электрической энергии (мощности) на розничном рынке между Заявителем и Гарантирующим поставщиком:

| docx Заявка                                                   | добавлен: 27.07.2020                                                                                                    |
|---------------------------------------------------------------|----------------------------------------------------------------------------------------------------|
| ршр Схема                                                     | добавлен: 27.07.2020                                                                                                    |
| Документы ООО "Сетевая организация"                           |                                                                                                    |
|                                                               |                                                                                                    |
| docx Договор на ТП                                            | Подпись Сетевой         добавлен: 27.07.2020           Подпись Заявителя         подписан: 27.07.2020                                  |
| docx Договор на ТП<br>Документы Гарантирующий поставщик в рег | <ul> <li>Подпись Сетевой добавлен: 27.07.2020</li> <li>Подпись Заявителя подписан: 27.07.2020</li> <li>подписан: 27.07.2020</li> </ul> |
| docx Договор на ТП<br>Документы Гарантирующий поставщик в рег | Подпись Сетевой         добавлен: 27.07.2020           Подпись Заявителя         подписан: 27.07.2020                                  |

## 5. Работа с обращениями

Заявитель может имеет возможность направить обращения Сетевой организации или Гарантирующему поставщику, которого он указал в заявке на осуществление технологического присоединения.

Для создания обращения нужно войти в меню «Документооборот» и нажать кнопку «Создать обращение».

| Информация <u>Документо</u>   | оборот Данные и настройки                           | 9000 "Энергия"<br>Сергеев П. С.  |
|-------------------------------|-----------------------------------------------------|----------------------------------|
| Список обращений              | Создание заявки<br>на технологическое присоединение | создание обращения               |
|                               | Список обращений                                    |                                  |
| Активные Черновики Архив      | Все Заявки ТП Сообщения                             | Все Непросмотренные Просмотренны |
| ↓Дата создания ↑Дата создания | ↓Дата обновления ↑Дата обновления                   |                                  |

После нажатия кнопки «Создание обращения» откроется окно:

| выбер | ите п | олучат | геля с   | ообще | ения |   |       |   |   |             |   |   |   |   |   |   | ~  |
|-------|-------|--------|----------|-------|------|---|-------|---|---|-------------|---|---|---|---|---|---|----|
|       | oere  | вал ор | ( any ac | щил   |      |   |       |   |   |             |   |   |   |   |   |   |    |
| ообц  | цение |        |          |       |      |   |       |   |   |             |   |   |   |   |   |   |    |
| H     | ₽     | Τţ     | В        | Ι     | U    | ۵ | <br>Ē | Ē | ≣ | 1<br>2<br>2 | E | ₫ | S | 2 | ⊞ | 5 | C, |
| Cor   | бшен  | ие     |          |       |      |   |       |   |   |             |   |   |   |   |   |   |    |

- 1. Необходимо ввести тему сообщения
- 2. Выбрать получателя, это может быть как Сетевая организация, так и Гарантирующий поставщик
- 3. Ввести текст сообщения
- 4. Нажать отправить

В случае если все поля заполнены, созданное сообщение будет направлено и появится уведомление.

| Сообщение успешно отправлено   | × |
|--------------------------------|---|
| Сообщение в сетевую организаци | ю |
|                                |   |

Все созданные обращения отображаются нажатием на вкладку «Документооборот» и выбором раздела «Сообщения».

|                            | Список обр                     | ащений                         | на              | Созда<br>технологиче | ние заявки<br>ское присоеди | нение | Создание обра       | цения                                        |
|----------------------------|--------------------------------|--------------------------------|-----------------|----------------------|-----------------------------|-------|---------------------|----------------------------------------------|
|                            |                                |                                |                 | Список               | обращений                   |       |                     |                                              |
| Активные                   | Черновики                      | Архив                          | Bce             | Заявки ТП            | Сообщения                   | Bce   | Непросмотренные     | Просмотренны                                 |
| ↓ Дата созда               | ния ↑Дат                       | а создания                     | ↓Дата           | а обновления         | ↑ Дата обновл               | ения  |                     |                                              |
| Сообщение к<br>Тема: Измен | : ООО "Сетева<br>нение условий | я организаци:<br>і текущего до | я"<br>говора на | аТП                  |                             |       | Создан<br>Обновлени | io: 06.08.2020, 10:1<br>ie: 06.08.2020, 10:1 |
| Сообщение к                | : 000 "Сетева                  | я организаци                   | R"              |                      |                             |       |                     |                                              |
| rema. Vismer               | чения условии                  | текущего до                    | говора          |                      |                             |       | Созлан              | 0. 22 02 2020 00.                            |

Сетевая организация или Гарантирующий поставщик после получения сообщения начинает обработку. Сообщению может быть присвоен регистрационный номер, а также подготовлен ответ.

Обо всех действиях по работе с сообщением приходят уведомления на адрес электронной почты Заявителя.

### Уведомление: присвоен регистрационный номер

Личный кабинет ООО "Сетевая организация" Сегодня, 10:28 Кому: вам

Присвоен № 899

#### Сообщение

Регистрационный номер:899

Тема: Изменение условий текущего договора на ТП

Данное письмо является уведомлением и создано автоматически

Пожалуйста, не отвечайте на это сообщение

Отправлено: четверг, 6 августа 2020 г. 06:28 (МСК)

#### Уведомление: добавлено новое сообщение (Сообщение)

Личны Кому:

Личный кабинет ООО "Сетевая организация" Сегодня, 10:29 Кому: вам

同間

#### Добавлено новое сообщение со стороны Сетевой организации:

Здравствуйте, для внесения измнений просим направить документы, подтверждающие право собственности.

#### Сообщение

Регистрационный номер:899

Тема: Изменение условий текущего договора на ТП

#### Кроме того, все изменения сообщения отражаются в личном кабинете:

|                                                   |                                                                                                    |                                                                                                    |                                                                                                    |                                                       | Список                                            | ооращении        |             |                                                |                                                   |
|---------------------------------------------------|----------------------------------------------------------------------------------------------------|----------------------------------------------------------------------------------------------------|----------------------------------------------------------------------------------------------------|-------------------------------------------------------|---------------------------------------------------|------------------|-------------|------------------------------------------------|---------------------------------------------------|
| ивные                                             | Черно                                                                                                    | вики                                                                                                    | Архив                                                                                                    | Bce                                                   | Заявки ТП                                         | Сообщения        | Bce         | Непросмотренные                                | Просмотренные                                     |
| цата соз                                          | здания                                                                                                    | ↑Дата                                                                                                   | создания                                                                                                 | √Дат                                                  | га обновления                                     | ^Дата обновл     | пения       |                                                |                                                   |
| общени                                            | ie № 899 κ                                                                                                    | 000 °C                                                                                                  | етевая орг                                                                                               | анизация                                              | r                                                 |                  |             | -                                              | Обновление                                        |
| ма: Изм                                           | иенение ус                                                                                                    | словий т                                                                                                | екущего д                                                                                                | цоговора н                                            | на ТП                                             |                  |             | 2                                              |                                                   |
| атус: П                                           | рисвоен р                                                                                                    | егистра                                                                                                 | ционный і                                                                                                | номер: 899                                            | 9 🔶                                               |                  |             | Создан<br>Обновлени                            | io: 06.08.2020, 10:1<br>ie: 06.08.2020, 10:2      |
| Новы<br>Сооб                                      | й статус от<br>цение к (                                                                                                   | Сетево<br>000 "Се                                                                                       | й Новое<br>етевая ор                                                                                     | сообщени<br>оганизаци                                 | е от Сетевой<br>ия"                               |                  |             |                                                |                                                   |
| Новы<br>Сооби<br>Регис<br>Тема:<br>Созда<br>Обнов | й статус от<br>цение к (<br>трационн<br>Изменени<br>ано: 06.08<br>влено: 06                                                | Сетево<br>200 "Се<br>ный ної<br>е услові<br>3.2020,<br>.08.202                                          | й Новое<br>стевая ор<br>мер: 899<br>ий текущег<br>10:19<br>20, 10:29                                     | сообщени<br>оганизаци<br>о договора                   | е от Сетевой<br>ия"<br>а на ТП                    |                  |             |                                                |                                                   |
| Новы<br>Сообц<br>Регис<br>Тема:<br>Созда<br>Обнов | й статус от<br>цение к (<br>трационн<br>Изменени<br>ано: 06.08<br>влено: 06                                                | Сетево<br>2000 "Се<br>ный ної<br>е услові<br>3.2020,<br>.08.202                                         | й Новое<br>етевая ор<br>мер: 899<br>ий текущег<br>10:19<br>:0, 10:29                                     | сообщени<br>оганизаци<br>о договора                   | е от Сетевой<br>ия"<br>а на ТП                    |                  |             |                                                |                                                   |
| Новы<br>Регис<br>Тема:<br>Созда<br>Обнов          | й статус от<br>цение к (<br>трационн<br>Изменени<br>ано: 06.08<br>влено: 06                                                | Сетево<br>2000 "Се<br>ный ног<br>е услові<br>3.2020,<br>.08.202                                         | й Новое<br>етевая ор<br>мер: 899<br>ий текущег<br>10:19<br>20, 10:29                                     | сообщени<br>оганизаци<br>о договор:                   | е от Сетевой<br>ия"<br>а на ТП                    |                  |             |                                                | Заявитель                                         |
| Новы<br>Регис<br>Тема:<br>Созда<br>Обнов          | й статус от<br>цение к (<br>трационн<br>Изменени<br>ано: 06.08<br>влено: 06<br>общения<br>Здравств                         | <sup>с</sup> Сетево<br>2000 "Се<br>ный ної<br>е услові<br>3.2020,<br>.08.202                            | й Новое<br>стевая ор<br>мер: 899<br>ий текущег<br>10:19<br>0, 10:29                                      | сообщени<br>оганизаци<br>о договора                   | е от Сетевой<br>ия"<br>а на ТП                    | говор на ТП в св | язи со смен | юй собственника обо                            | <b>Заявитель</b><br>рудования                     |
| Новы<br>Регис<br>Тема:<br>Созда<br>Обнов          | й статус от<br>цение к (<br>трационн<br>Изменени<br>ано: 06.08<br>влено: 06                                                | Сетево<br>000 "Са<br>ный ноі<br>е услові<br>3.2020,<br>.08.202<br>,08.202                               | й Новое<br>стевая ор<br>мер: 899<br>ий текущег<br>10:19<br>10, 10:29                                     | сообщени<br>оганизаци<br>о договора                   | е от Сетевой<br>ия"<br>а на ТП                    | овор на ТП в св  | язи со смен | юй собственника обо                            | <b>Заявитель</b><br>рудования<br>6.08.2020, 10:19 |
| Новы<br>Регис<br>Созда<br>Обное                   | й статус от<br>цение к (<br>трационн<br>Изменени<br>ано: 06.08<br>влено: 06<br>общения<br>Здравству                        | сетево<br>2000 "Са<br>ный ног<br>е услов<br>3.2020,<br>.08.202<br>уйте, не<br>вая орг                   | й Новое<br>стевая ор<br>мер: 899<br>ий текущег<br>10:19<br>ио, 10:29<br>обходимо<br>анизация             | сообщени<br>оганизаци<br>о договора<br>внести и       | е от Сетевой<br>ия"<br>а на ТП                    | овор на ТП в св  | язи со смен | юй собственника обо<br>0                       | <b>Заявитель</b><br>рудования<br>6.08.2020, 10:19 |
| Новы<br>Регис<br>Созда<br>Обное                   | й статус от<br>цение к (<br>трационн<br>Изменени<br>ано: 06.08<br>влено: 06<br>общения<br>Здравств<br>Здравств<br>Здравств | оро "Сетево<br>2000 "Се<br>ный ног<br>е услови<br>3.2020,<br>.08.202<br>уйте, не<br>вая орг<br>уйте, дл | й Новое<br>втевая ор<br>мер: 899<br>ий текущег<br>10:19<br>ю, 10:29<br>обходимо<br>анизация<br>я внесени | сообщени<br>оганизаци<br>о договора<br>в нести и<br>" | е от Сетевой<br>ия"<br>а на ТП<br>заменения в дог | овор на ТП в св  | язи со смен | юй собственника обо<br>0<br>ждающие право собс | Заявитель<br>рудования<br>6.08.2020, 10:19        |

После достижения нужного результата по работе с сообщением Сетевая организация или Гарантирующий поставщик, может переместить его в Архив. В этом случае обращение будет доступно для просмотра в разделе «Архив».

|            |                | 1             |           | Список     | обращений     |      |                 |                      |
|------------|----------------|---------------|-----------|------------|---------------|------|-----------------|----------------------|
| Активные   | Черновики      | Архив         | Bce       | Заявки ТП  | Сообщения     | Bce  | Непросмотренные | Просмотренные        |
| ↓Дата созд | цания ↑Дат     | а создания    | ↓Дата     | обновления | ↑ Дата обновл | ения |                 |                      |
| Сообщение  | № 899 к 000 °  | Сетевая орга  | низация"  |            |               |      |                 | Архив                |
| Тема: Изме | енение условий | і текущего до | говора на | ПТ         |               |      |                 |                      |
| Статус: Пр | исвоен регистр | ационный но   | мер: 899  |            |               |      | Создан          | 0: 06.08.2020, 10:19 |

## 6. Раздел «Данные и настройки»

Раздел «Данные и настройки» позволяет внести изменения в данные Заявителя и настройки личного кабинета.

«Форма изменения регистрационных данных» позволяет редактировать данные Заявителя.

|                     | Форма изменения регистраци                                                        | юнных данных                                   |
|---------------------|-----------------------------------------------------------------------------------|------------------------------------------------|
| Логин               | hanter_82@list.ru                                                                 |                                                |
| E-mail              | hanter_82@list.ru                                                                 | $\odot$                                        |
|                     | На данный адрес электронной почты буд<br>Оставьте поле E-mail пустым, чтобы не по | ит направляться уведомл<br>лучать уведомления. |
| * Наименование      | 000 "Энергия"                                                                     | 0                                              |
| амилия руководителя | Сергеев                                                                           | 0                                              |
| * Имя руководителя  | Петр                                                                              | Ø                                              |
| чество руководителя | Сергеевич                                                                         | Ø                                              |
| * NHH               | 4174873890                                                                        | 0                                              |
| * ОГРН              | 1168702456933                                                                     | Ø                                              |
| * КПП               | 419901495                                                                         | 0                                              |
|                     | Сохранить                                                                         |                                                |

После внесения изменений нужно нажать кнопку «Сохранить»

В случае если в поле e-mail будет указан адрес электронной почты, отличный от Логина, на адрес электронной почты, указанный в поле e-mail будут приходит уведомления об активности в личном кабинете, адрес, указанный как Логин будет использоваться вместе с паролем для доступа Заявителя в личный кабинет.

|                      | Форма изменения пароля |
|----------------------|------------------------|
| * Старый пароль      |                        |
| * Новый пароль       |                        |
| * Подтвердите пароль |                        |
|                      | Изменить               |
|                      |                        |

Форма изменения пароля позволяет при необходимости заменить пароль.